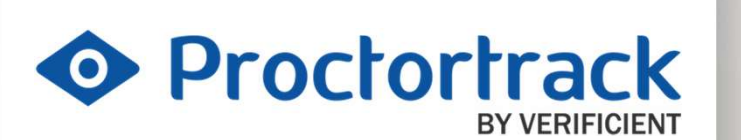

## Student Guide:

How to use Proctortrack for BESA Exams

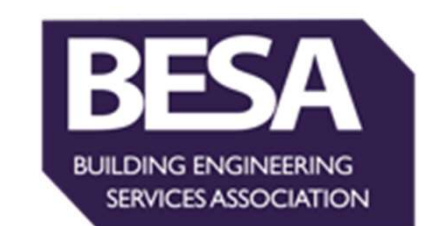

1

### 1. Desktop/Laptop Minimum System Requirements

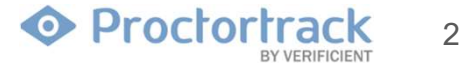

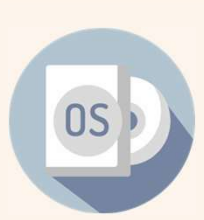

**MAC:** OSX High Sierra 10.13 or higher, **PC:** Window 7,8, or higher

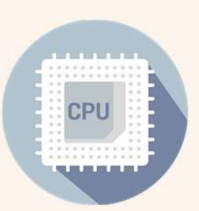

MAC: Intel AMD Processor, 8GB RAM, PC: Dual-Core 2.4 Ghz CPU, 8GB RAM or better

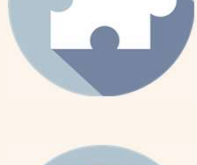

Javascript Enabled & Third Party Cookies Enabled

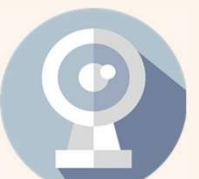

Camera resolution of 800 x 600 or better

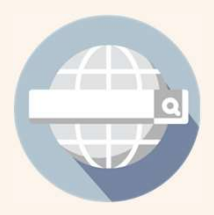

Mozilla Firefox v20.0 or higher Google Chrome v25.0 or higher

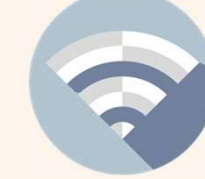

Cable Modem, DSL or better (300 kbps download, 250 kbps upload)

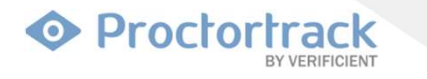

Confidential. Verificient Technologies Inc @ 2013 - 2021 Subject to change. Updated 09/2021

3

# 2. The Proctortrack Process

### 2.1 The Purpose of Onboarding

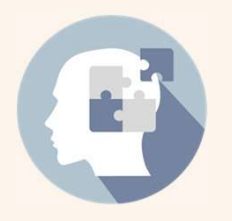

1. To get accustomed to the Proctortrack system and understand the steps in the process

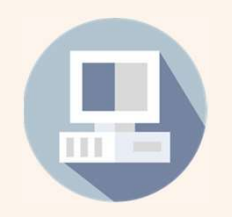

2. To check computer compatibility with Proctortrack and troubleshoot any issues during the Onboarding

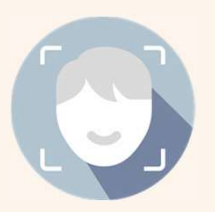

3. To create a baseline profile (face and ID scans)

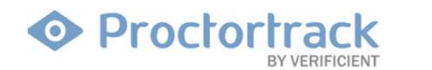

### 2.2 The Steps to Using Proctortrack

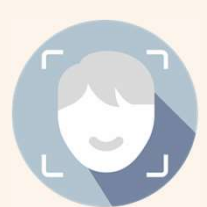

1. Download Proctortrack and create a **Baseline Profile** by **Onboarding** (Face & ID Scan)

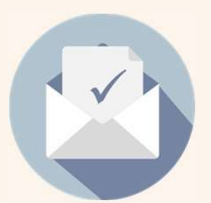

2. Wait for your **Onboarding approval** by email before continuing to your test.

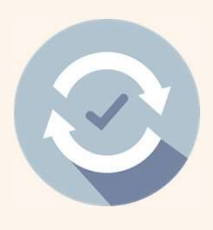

3. Once your onboarding has been approved, log in to your academy account, open the test but **do not click ATTEMPT QUIZ NOW** 

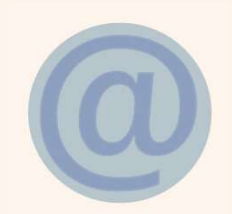

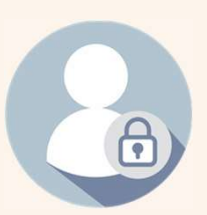

**Exam Browser** and paste the web address into there.

4. Copy the website address from the

browser bar. Open the Proctortrack

5. Login and Take your test.

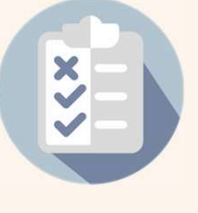

6. Submit the Exam and End theProctoring in the browser and app. Do not close the window until the data upload is 100% complete.

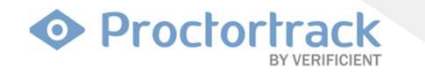

Confidential. Verificient Technologies Inc © 2013 - 2021 Subject to change. Updated 09/2021

6

# **3. Taking a Test With Proctortrack**

7

1. Start by logging into your Academy account at <u>BESA Academy: Log in to the site</u>. Enter your username and password then click **LOG IN**.

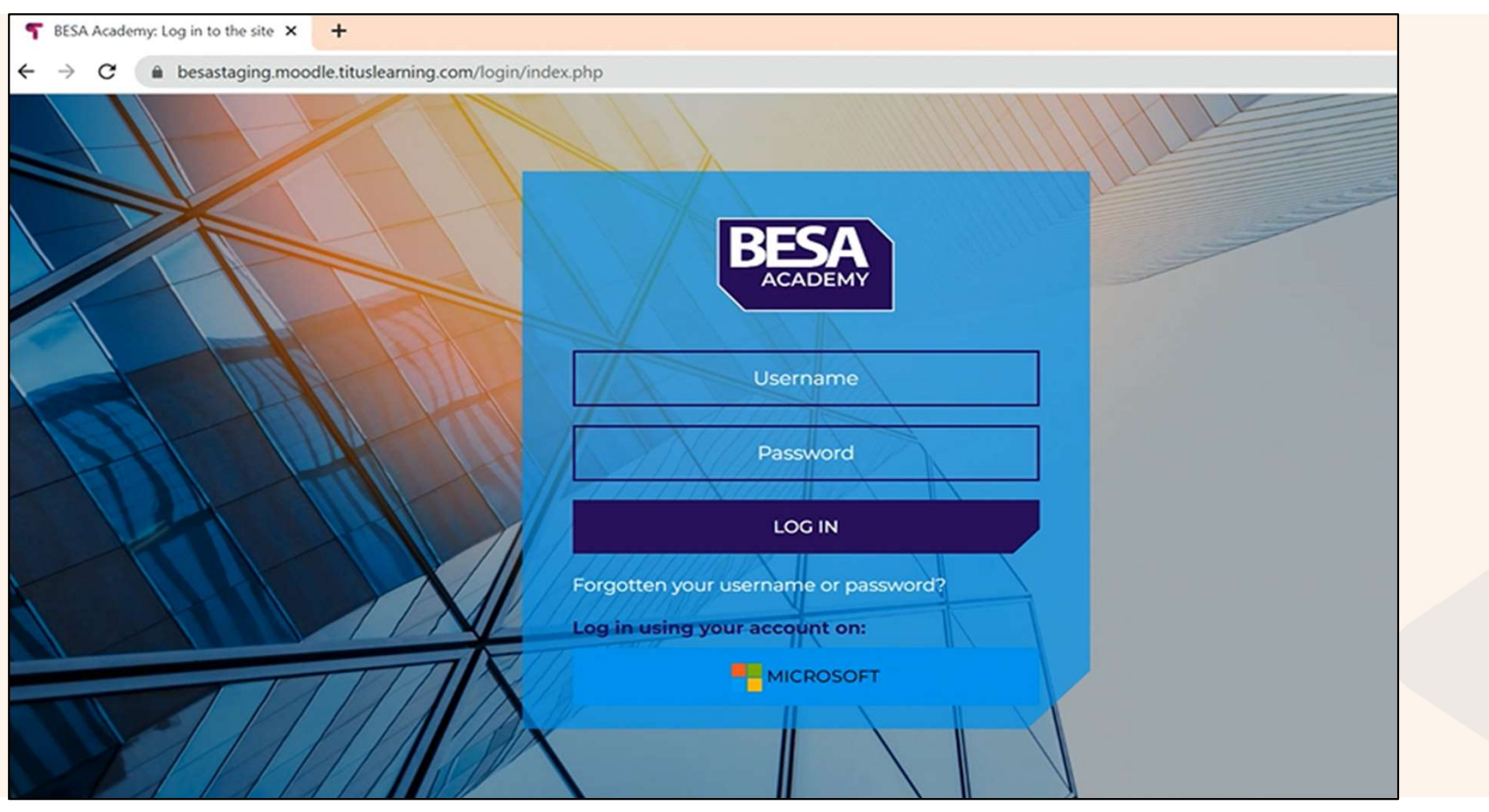

Proctortrack
 BY VERIFICIENT

8

2. Navigate to the desired course in the list of available courses.

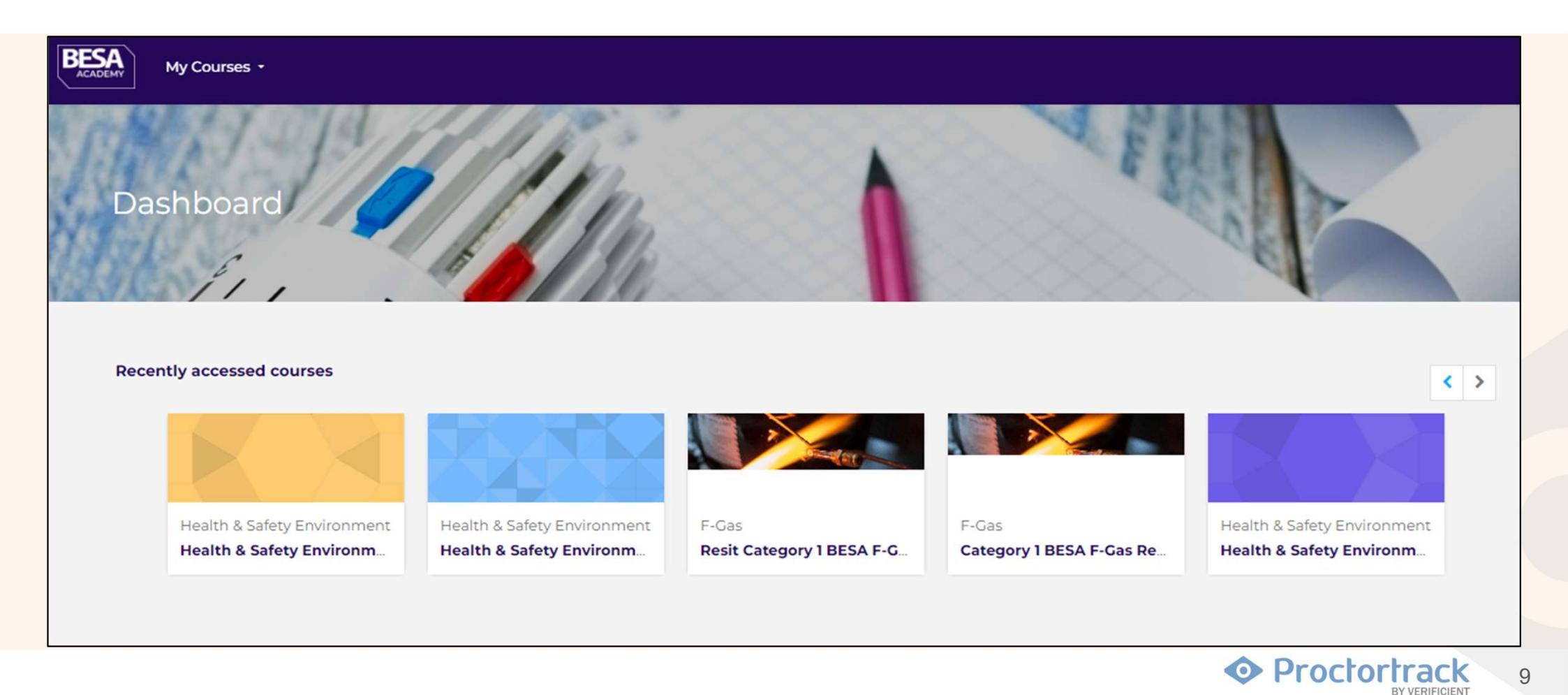

3. Select the name of the quiz that you will be attempting. If it's your first time using Proctortrack, take the Onboarding test.

| The pass rate for this assessment is 65/50. The assessment                                                                | is to be undertaken in exam conditions using                                                        |   |
|----------------------------------------------------------------------------------------------------|----------------------------------------------------------------------------------------------------|---|
| proctoring software, as outlined during your onboarding pr<br>violate the exam conditions your assessment will be conside | ocess and detailed on our website. Should you<br>red void and you will not receive your certificate |   |
| (regardless of your score). Should you wish to take the                                                                   | e test again you will need to repurchase.                                                           |   |
| Please ensure you have familiarized yourself with the procto                                                              | ning guidennes on our website by <u>clicking nere</u>                                               |   |
|                                                                                                    |                                                                                                    |   |
|                                                                                                    |                                                                                                    |   |
| Onboarding Test                                                                                                    |                                                                                                    |   |
| <ul> <li>Onboarding Test</li> <li>Health &amp; Safety Environment Test</li> </ul>                                         |                                                                                                    | 9 |

Proctortrack

10

BY VERIFICIENT

4. Click "Attempt quiz now".

#### **Health & Safety Environment Test**

The pass grade for this test is 90% (48/53).

Attempts allowed: 1

To attempt this quiz you need to know the quiz password

Time limit: 50 mins

ATTEMPT QUIZ NOW

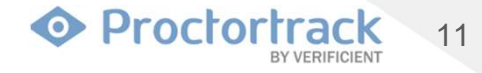

5. This is the Proctortrack dashboard. On the top, you have the Onboarding status (each users may look slightly different depending on progress). Every test taker must have an approved Onboarding profile before being able to undertake any further tests.

Click on the "Go to Test" button to take the Onboarding test.

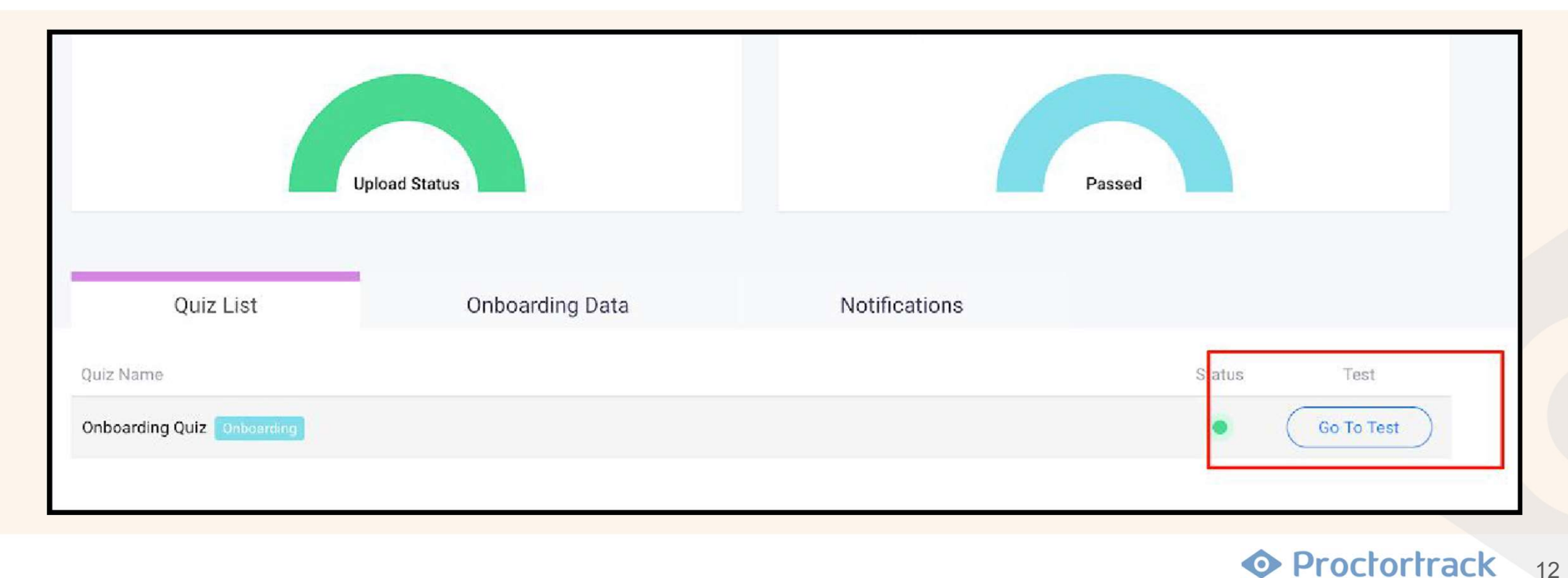

#### The Process for attempting the actual tests is the same as the Onboarding test.

7. Read the exam guidelines. Read the Let's Get Started section to understand the guidelines for a proper testing environment. Not following these guidelines may result in your test being voided.

Select checkbox and click the "Go to Next Step button".

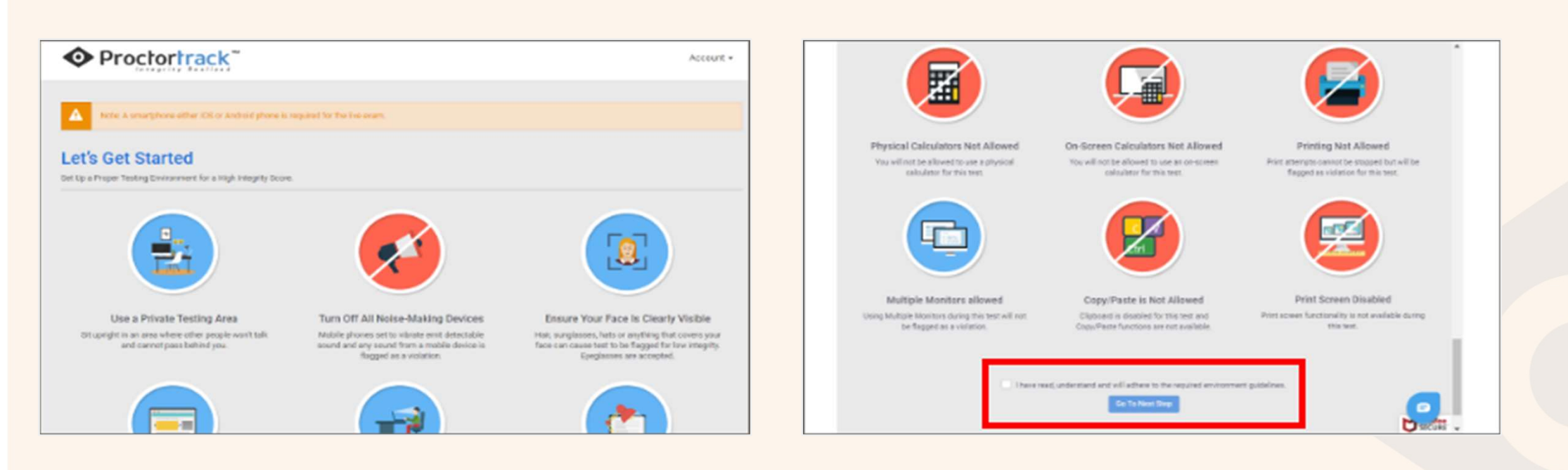

Proctortrack
 13

8. Click on Download Proctortrack application and Install it.

| Option 1                                                                 |                                                    |
|--------------------------------------------------------------------------|----------------------------------------------------|
| If you already downloaded the app then                                   |                                                    |
| Step 1. Open the app and click on Connect to Proctortrack button.        |                                                    |
| Step 2. After that, click anywhere on the app screen to proceed further. | Proctortrack                                       |
| Option 2<br>If you do not have the app and wish to download then         | Poset inter     Prectotrack     -      X     xe.n  |
| Step 1. Click on the Download Proctortrack button Download Proctortrack  | Processing Nam                                     |
| octortrack (4)-exe                                                       |                                                    |
|                                                                          |                                                    |
|                                                                          | Careal                                             |
|                                                                          | Click below to manually connect to the application |

Proctortrack

BY VERIFICIENT

14

9. Once the Proctortrack application is launched (you may need to click the download box in the bottom corner), **open the ProctortrackExam Browser from your desktop**. <u>NOTE: Please close the</u> <u>**Proctortrack application if auto launched**</u>

| Proctor mack<br>er vanecase |   |                                                          |   |                            |
|-----------------------------|---|----------------------------------------------------------|---|----------------------------|
|                             | [ | Confirm?<br>Are you sure you want to close Proctortrack? |   |                            |
|                             |   | No                                                       | ] | Google<br>Chrome<br>Chrome |
| U                           |   |                                                          |   | Microsoft Firefox<br>Edge  |

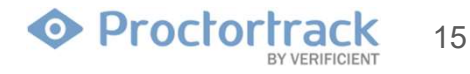

## 4. Proctortrack Exam Browser

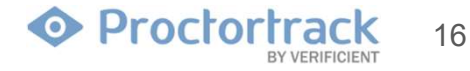

1. Launch the ProctortrackExam Browser from the desktop and **manually enter the test URL** (or copy and paste the web address from your academy account in your usual browser) into the web address section (see red arrow) of the ProctortrackExam Browser and login by entering your user ID and password

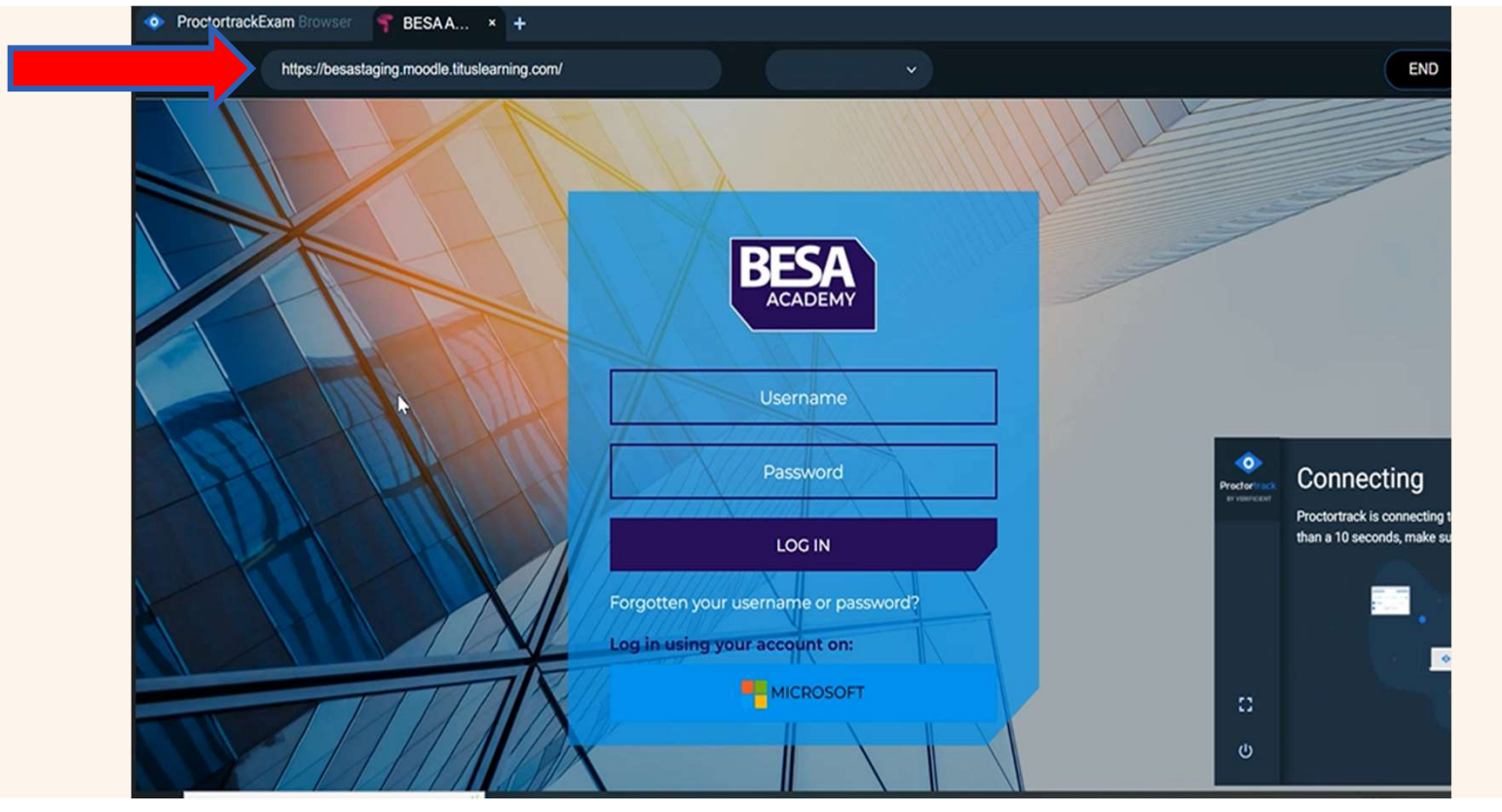

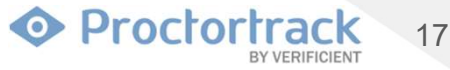

2. Navigate to the desired course in the list of available courses, Select the name of the quiz that you will be attempting and click "**Attempt quiz now**".

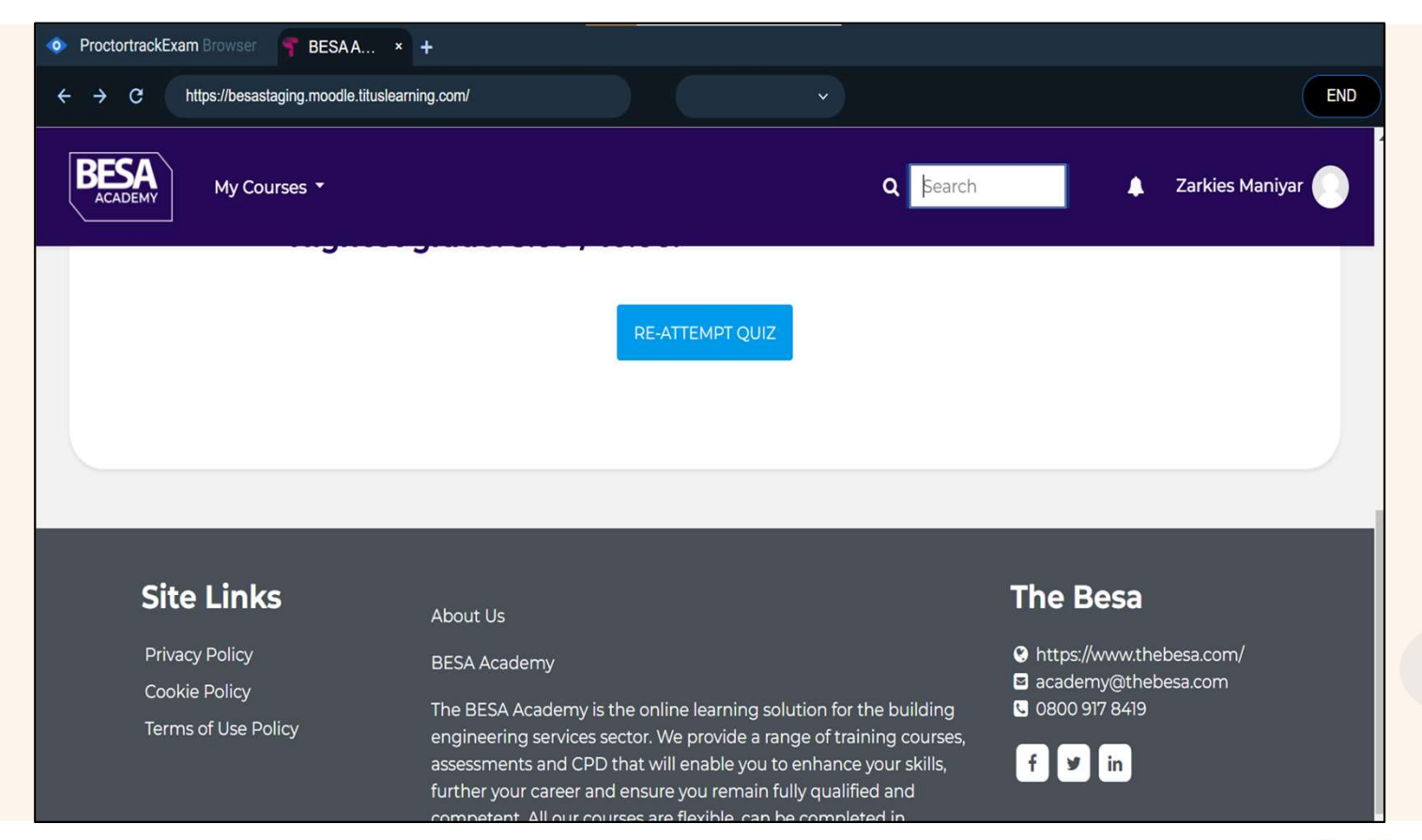

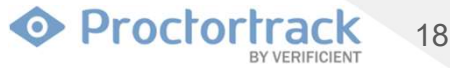

3. Once you Navigate to the Verificient Proctoring platform, Click on "Go to dashboard"

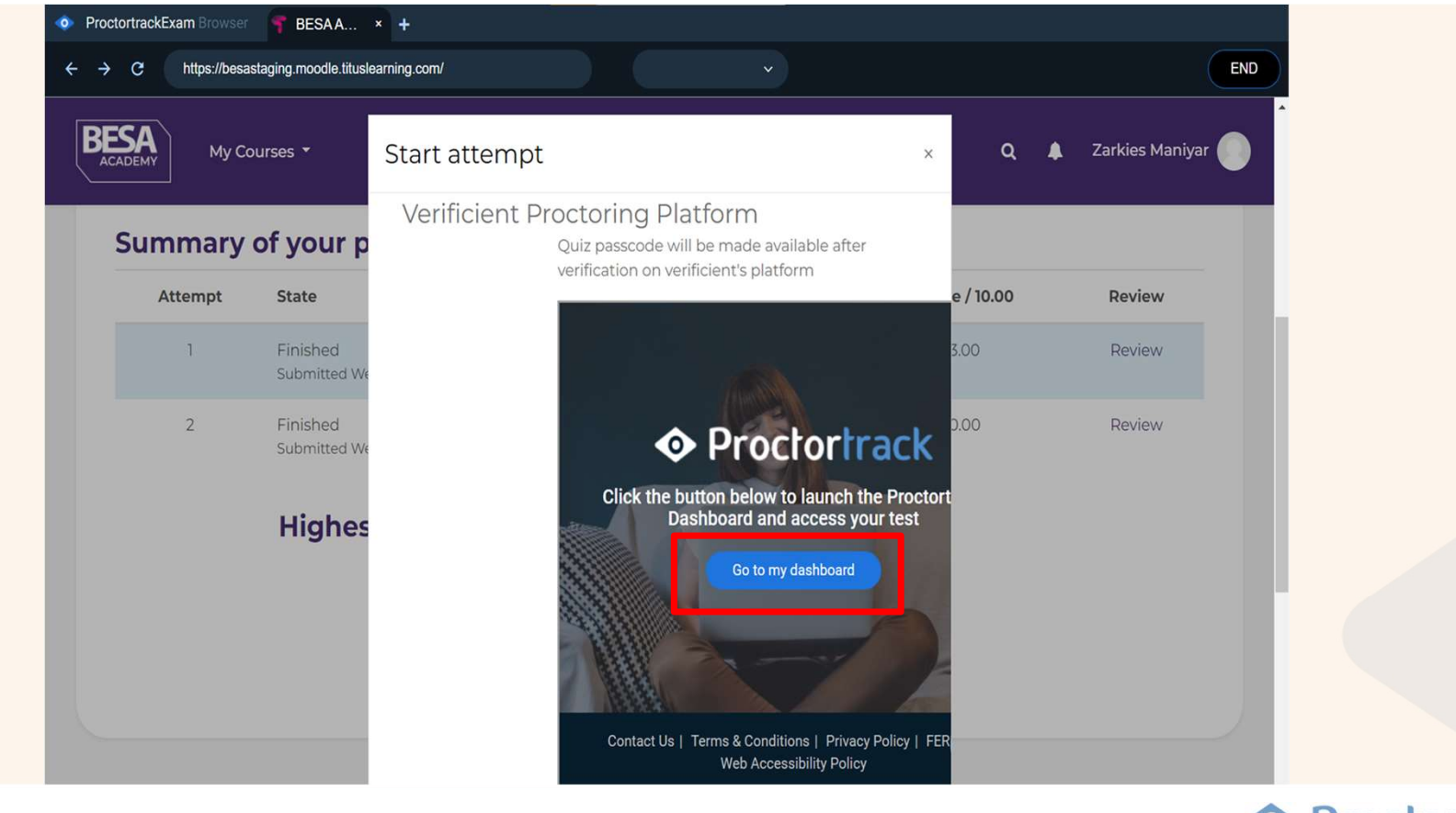

Proctortrack BY VERIFICIENT

19

#### 4. Click "Go to test"

| Test Name 🗸 | Status Test |
|-------------|-------------|
| Demo Test   | Go To Test  |

Proctortrack 20

5. Read the exam guidelines. Read the Let's Get Started section to understand the guidelines for a testing environment. As previously mentioned, if these guidelines are breached, your test may be voided.

Select checkbox and click the "Go to Next Step button".

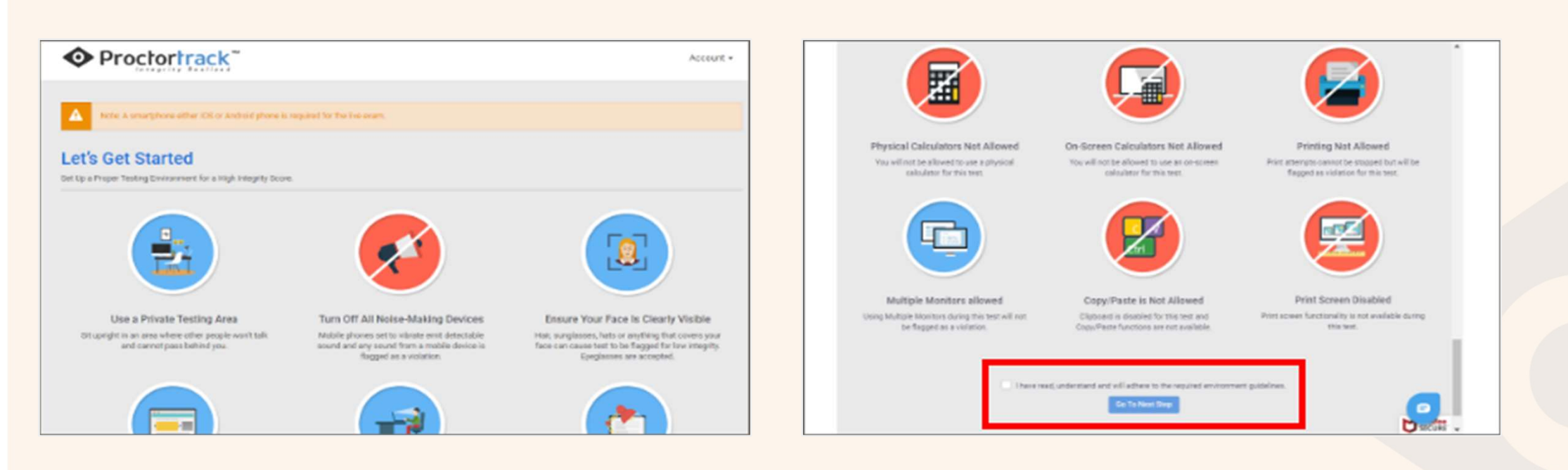

Proctortrack
 BY VERIFICIENT
 21

## 5. Face and ID Scans

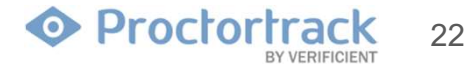

1. The Proctortrack app should launch automatically and, you will be redirected to the "Agreement to Policies". Please read the agreement policies, check the box below and then click on "**I AGREE**".

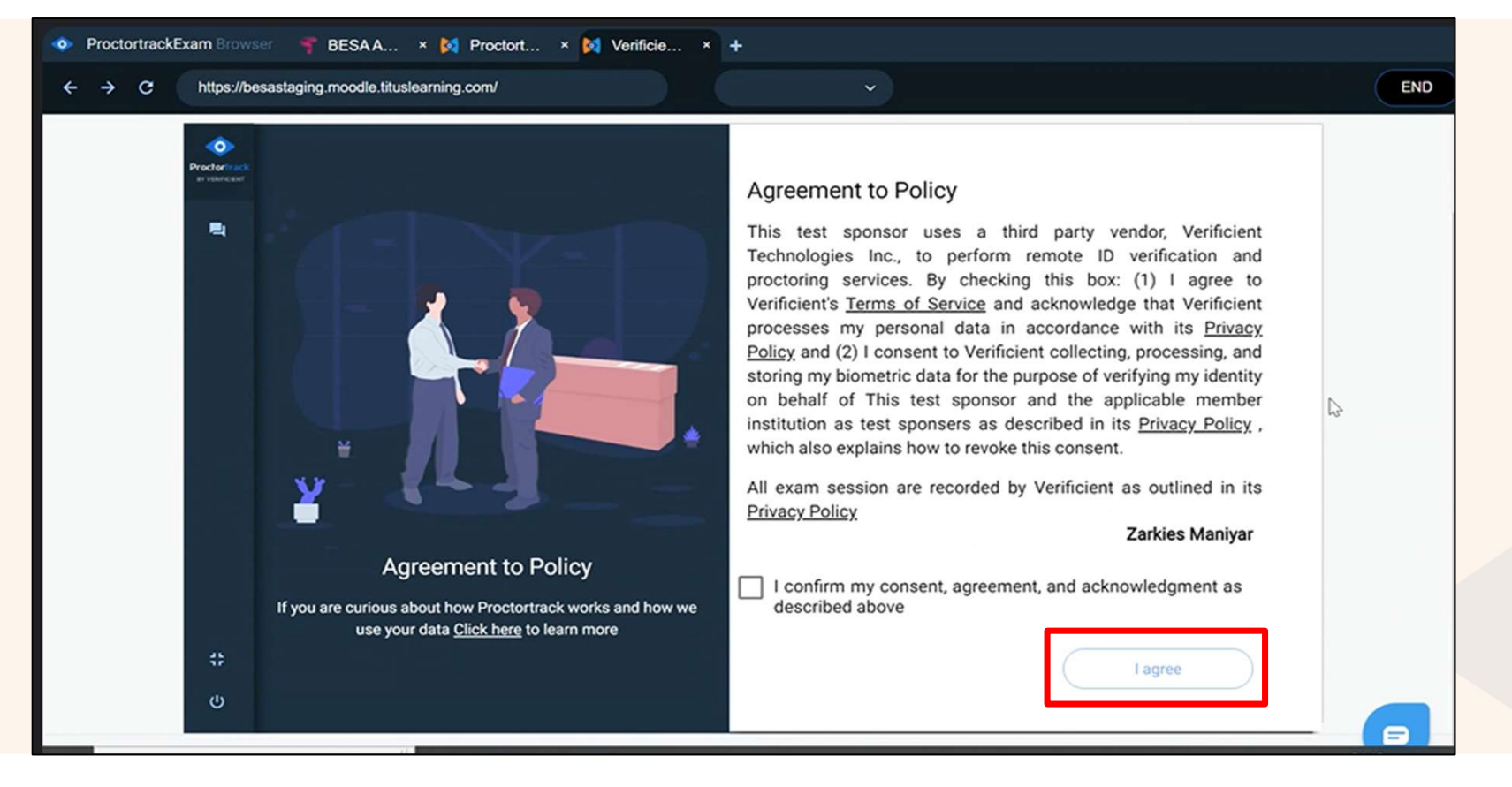

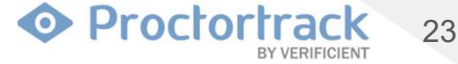

2. The system check will run to verify that your system meets the minimal requirements. Should your system not meet requirements, you should contact <u>Academy@thebesa.com</u> to discuss further. If the app detects any unauthorized applications, it will automatically close them or ask you to close them manually.

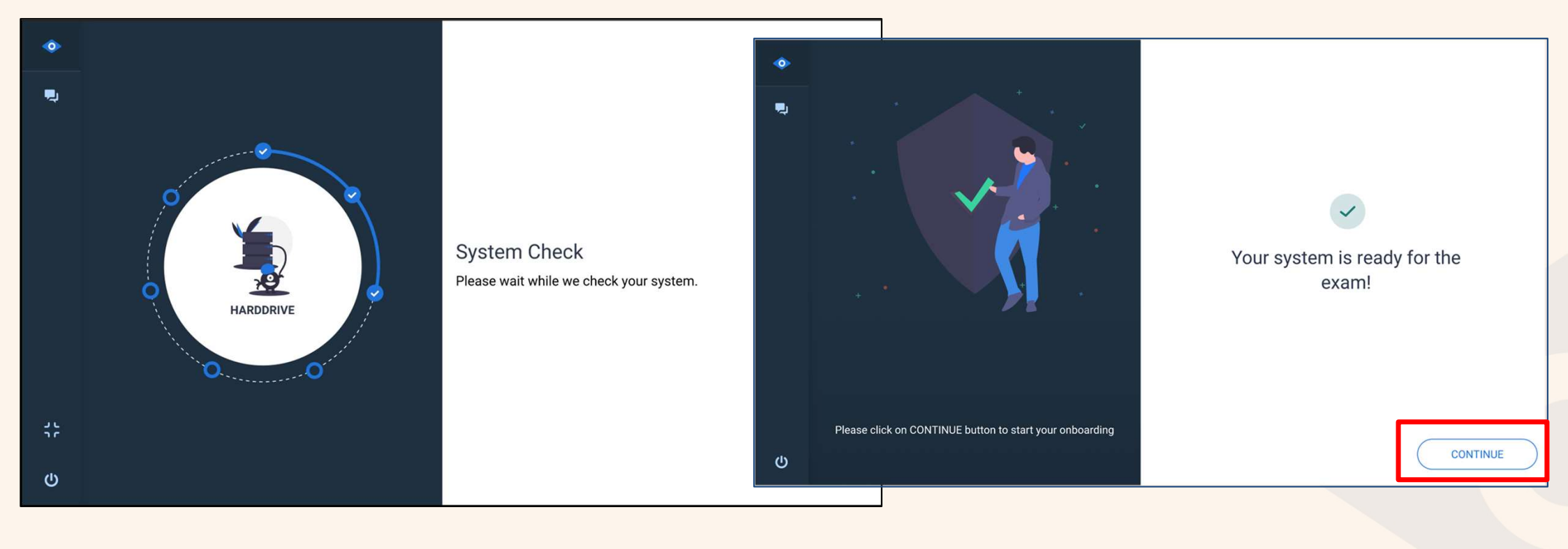

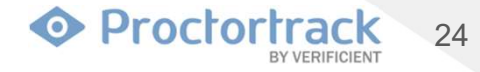

3. Please Align Your Face in the outlined area to begin the scan for verification.

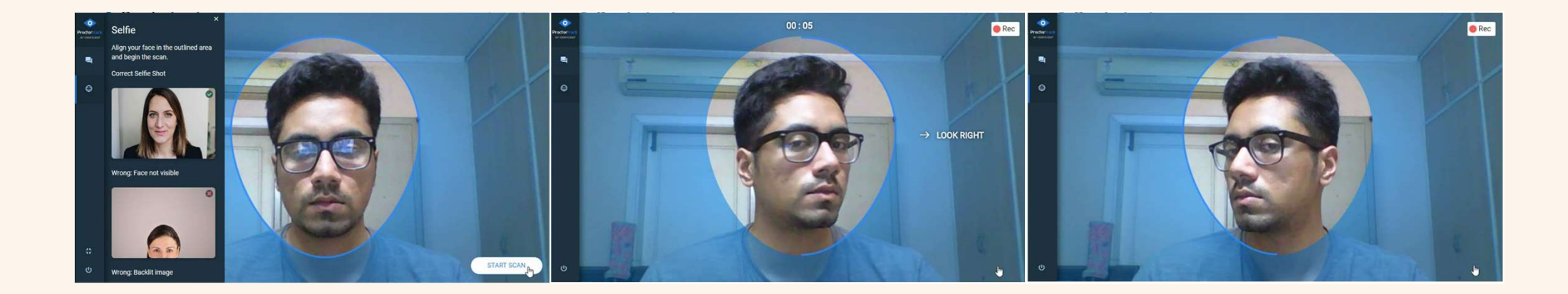

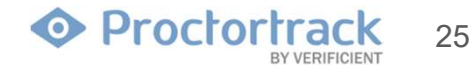

4. Please Align Your ID in the outlined area to begin the scan for verification. Please refer to the exam requirements and check you have an acceptable form of ID.

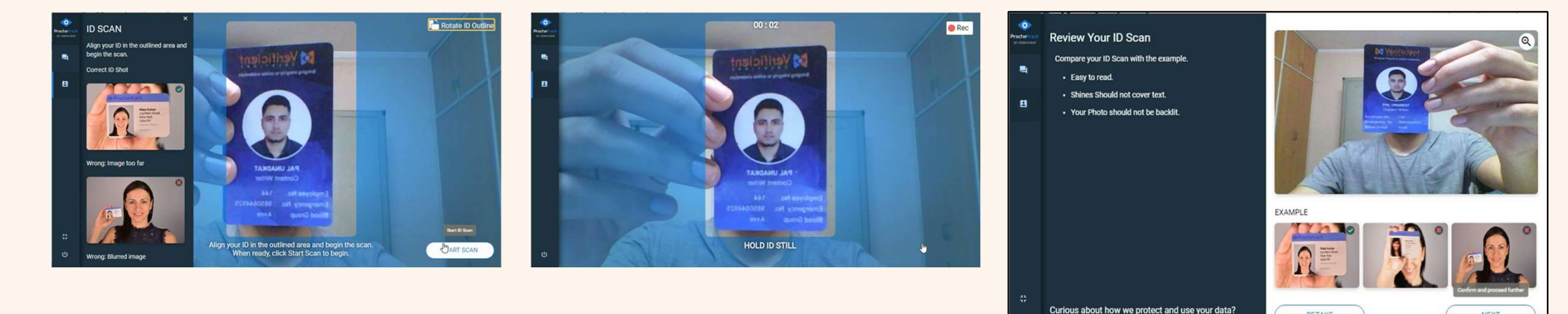

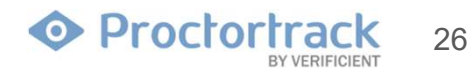

NEXT

RETAKE

Click here

5. The Test Guidelines window shows the Proctoring or monitoring configurations and instructions on what is allowed during the exam. Read them carefully and click **"START PROCTORING**" to begin your proctoring session.

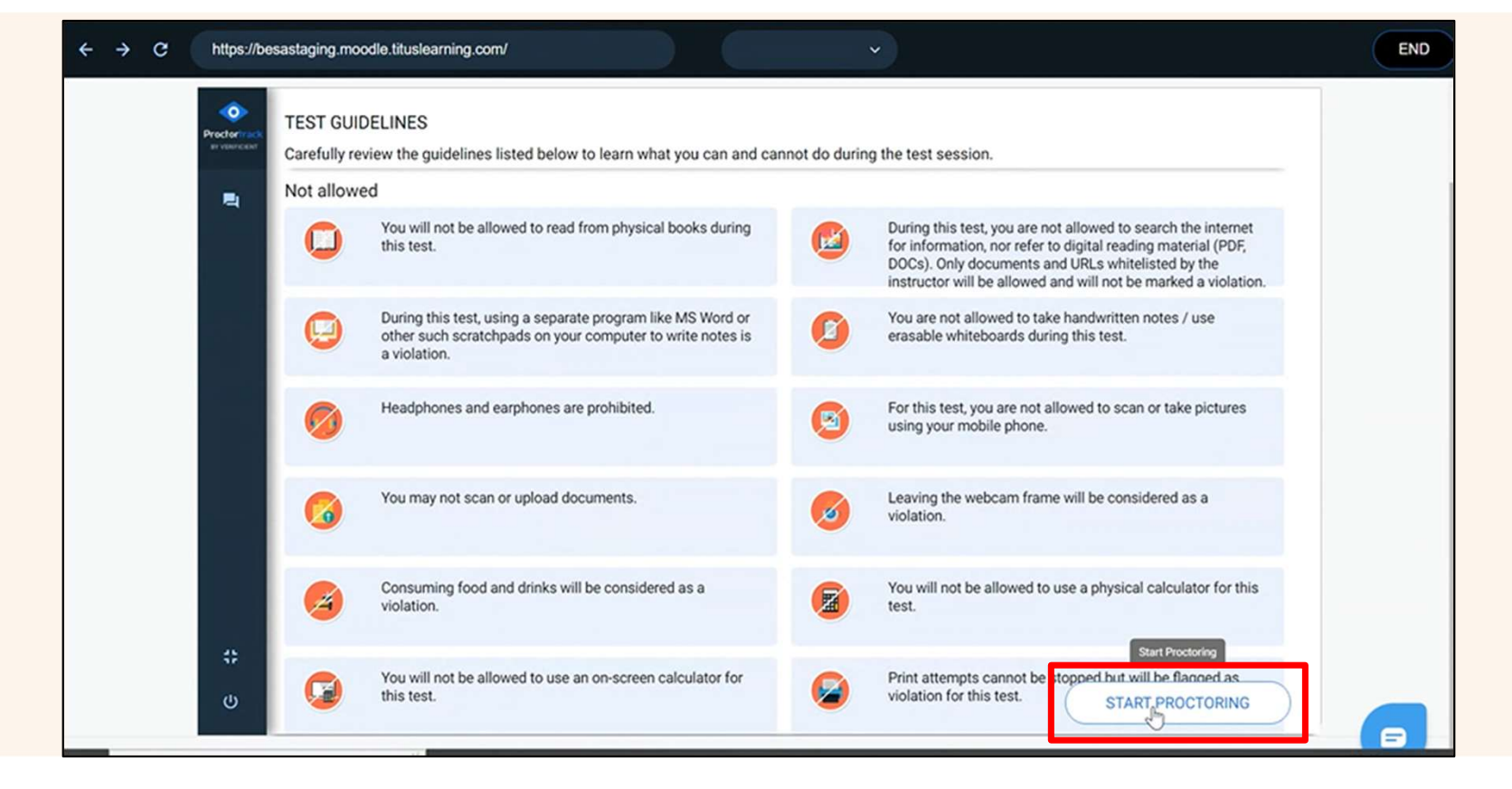

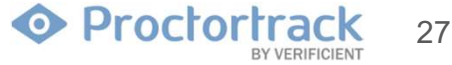

# 6. Attempting Quiz and End Proctoring

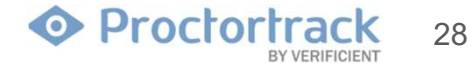

1. You will be redirected to the Exam Password page, please enter the quiz password and proceed with the test.

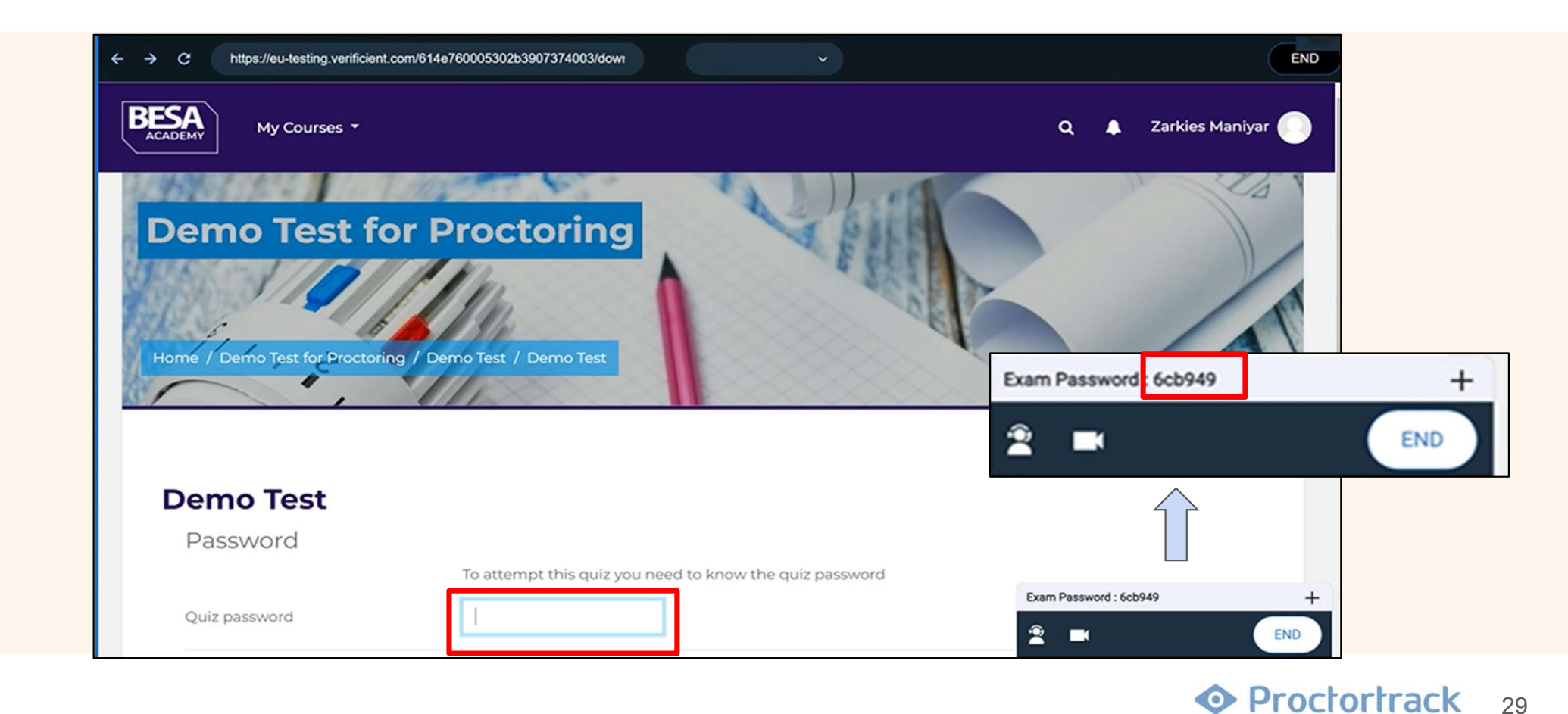

2. Take your exam as you normally would. You can get instant support by clicking the support icon at the top of your video feed . Once you have finished and submitted your exam, click on "**END**" to end the proctoring session.

| 4       Answer saved         5       Answer saved         6       Answer saved         7       Answer saved         8       Answer saved         9       Answer saved         10       Answer saved         Interview       SUBMIT ALL AND FINISH                                                                                                    | BESA<br>ACADEMY My Cours | es ▼                                                     | Q 🌲 Zarkies Maniyar (  |
|----------------------------------------------------------------------------------------------------|--------------------------|----------------------------------------------------------|------------------------|
| 5 Answer saved   6 Answer saved   7 Answer saved   8 Answer saved   9 Answer saved   10 Answer saved     Noce you submit, you will no longer   be able to change your answers for   be able to change your answers for   bit sattempt.     SUBMIT ALLAND FINISH                                                                                                    | 4                        | Answer saved                                             |                        |
| 6       Answer saved         7       Answer saved         8       Answer s         9       Answer s         0       Answer s         0       Answer s         0       Answer s         0       Confirmation         ×       Once you submit, you will no longer be able to change your answers for this attempt.         INDEMIT ALL AND FINISH         SUBMIT ALL AND FINISH | 5                        | Answer saved                                             |                        |
| 7       Answer saved         8       Answer s         9       Answer s         10       Answer s         RETURN TO A         SUBMIT ALL AND FINISH                                                                                                    | 6                        | Answer saved                                             |                        |
| 8       Answers         9       Answers         10       Answers         RETURN TO A         SUBMIT ALL AND FINISH         CANCEL                                                                                                    | 7                        | Answer saved                                             |                        |
| 9 Answers<br>10 Answers<br>RETURN TO A<br>SUBMIT ALL AND FINISH<br>CANCEL                                                                                                    | 8                        | Answers Confirmation ×                                   |                        |
| 10 Answers be able to change your answers for<br>this attempt.<br>CANCEL                                                                                                    | 9                        | Answer s<br>Once you submit, you will no longer          |                        |
| RETURN TO A<br>CANCEL                                                                                                    | 10                       | Answers be able to change your answers for this attempt. |                        |
|                                                                                                    |                          | SUBMIT ALL AND FINISH                                    |                        |
| SUBMITALLAND EINISH                                                                                                    |                          | CANCEL                                                   |                        |
| Exam Password : 6cb949                                                                                                    |                          | SUBMIT ALL AND FINISH                                    | Exam Password : 6cb949 |

Proctortrack 30

3. Check the box to confirm the upload and click on the **END** button.

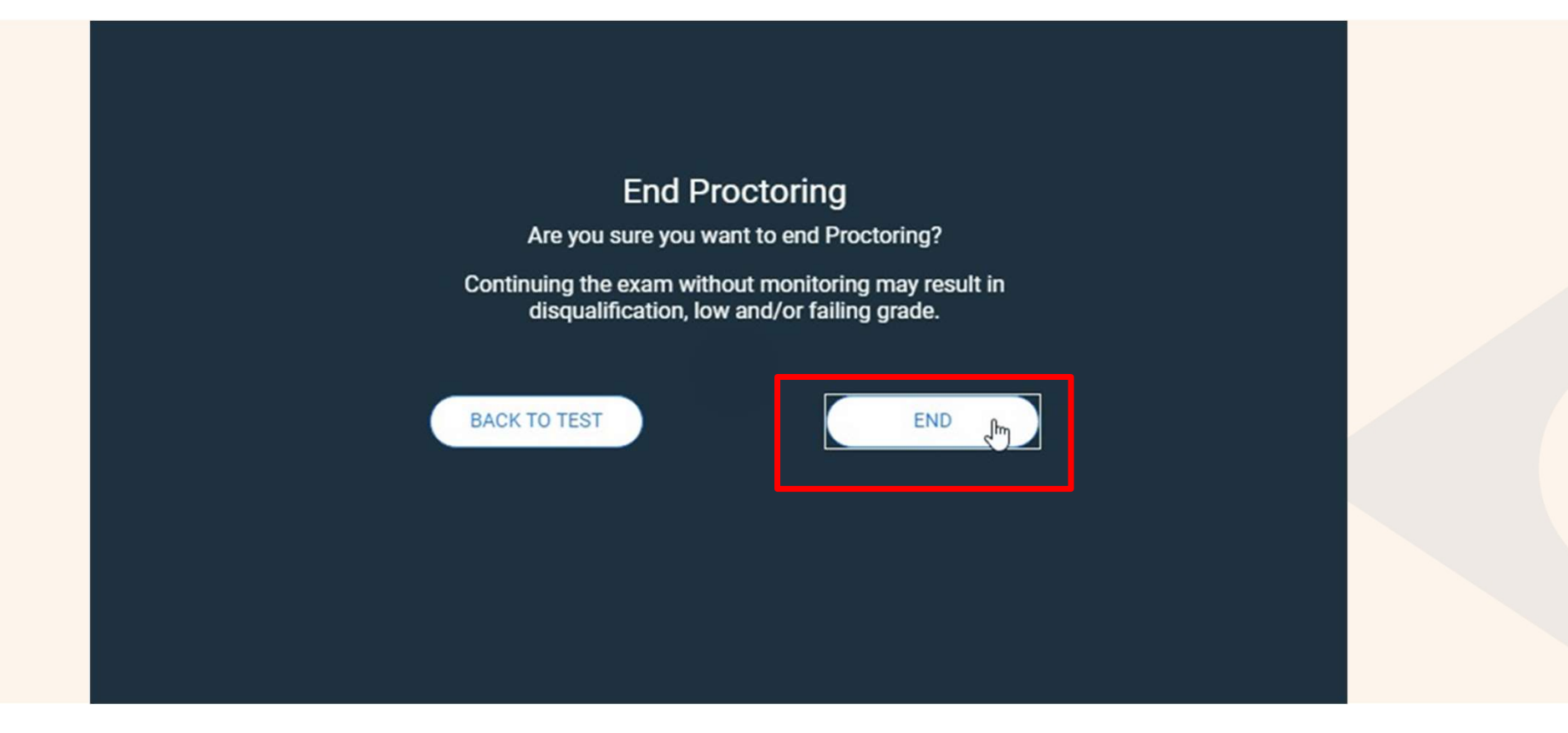

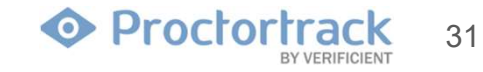

4. Do not close the window until the data is completely uploaded.

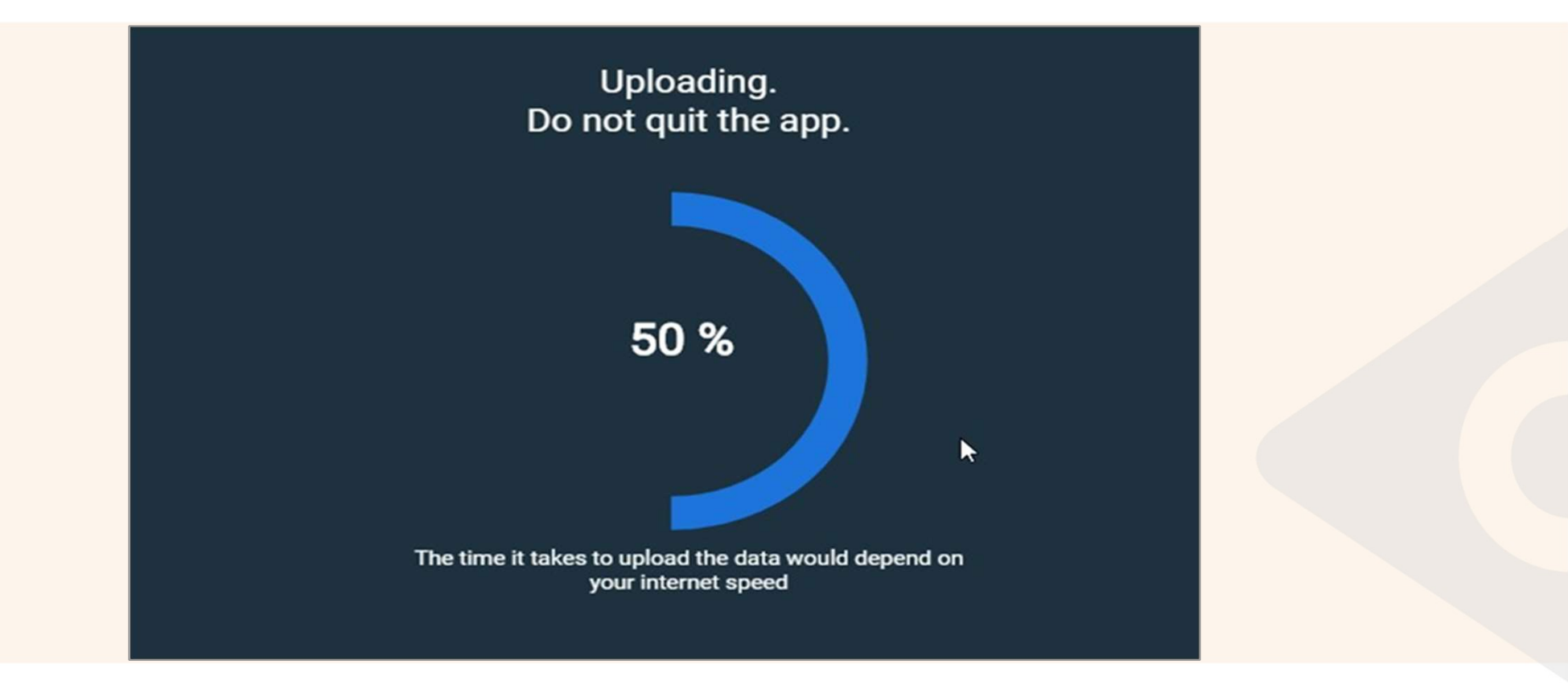

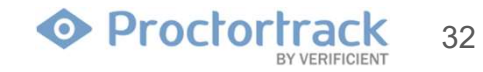

5. The test attempt is now complete. Click **QUIT APP** to save the application for use with later exams, or click **UNINSTALL** to remove Proctortrack from the current machine. Upon completion of the test, if you have achieved a passing grade, please allow 2-3 working days before logging back into your account to check for your certificate. If you have not achieved a passing grade please purchase a resit. Any queries please email <u>Academy@thebesa.com</u>

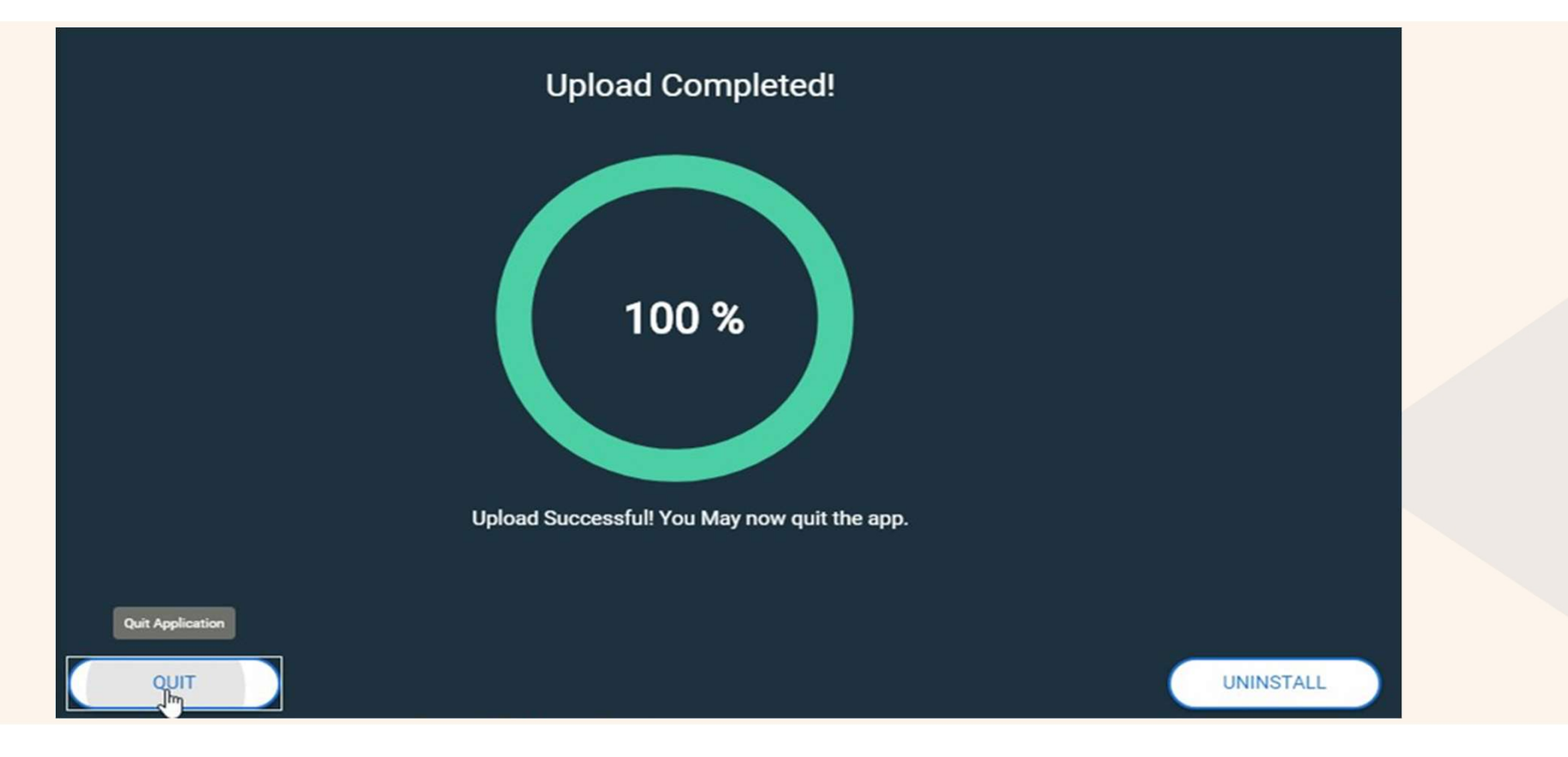

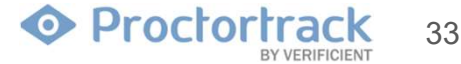

6. Upon completion of the test, if you have achieved a passing grade, please allow 2-3 working days before logging back into your account to check for your certificate. There will be a green tick next to the certificate when it is available. If you have not achieved a passing grade please purchase a re-sit. Any queries please email <u>Academy@thebesa.com</u>

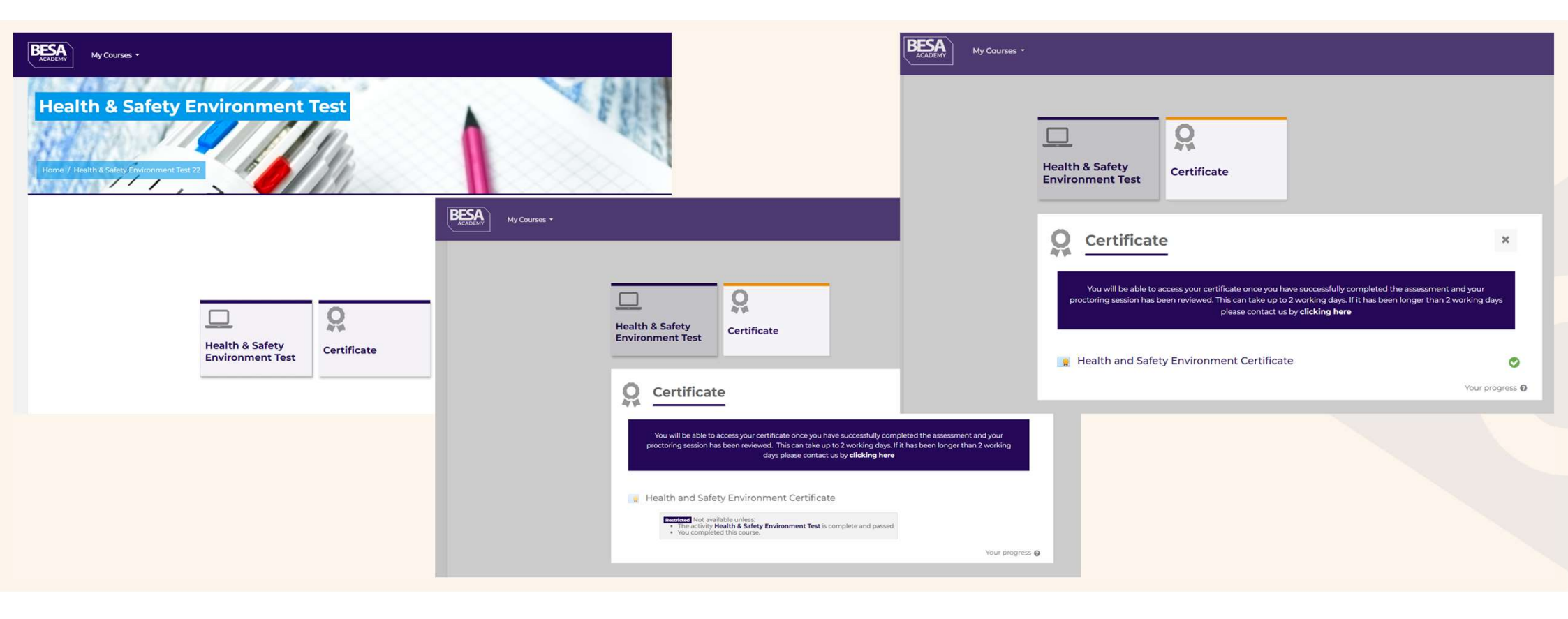

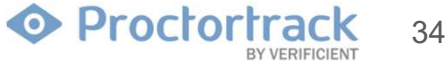

# 7. Tech Support

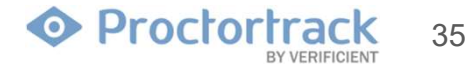

Still stuck? Open a ticket, or contact our support team by live-chat, phone, or email. Our team is available 24 x 7 x 365.

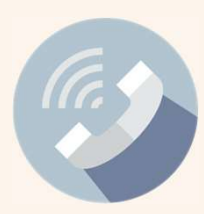

 Phone :
 +1(844) 753-2020, Call us anytime to speak with our Support team.

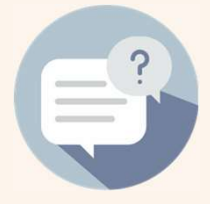

4. **FAQ :** Click here for Frequently asked questions.

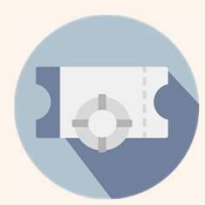

2. Submit a support ticket at <u>www.proctortrack.com/support</u>

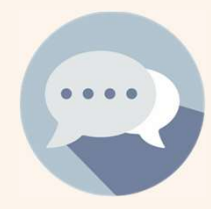

3. **Chat :** Need help? Let's Chat! The Chat is located in the bottom right corner

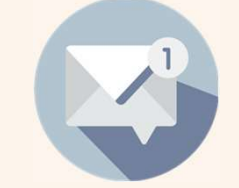

5. <u>Support@verificient.com</u> Tell us your concern we'll be right with you.

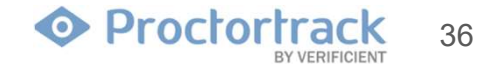